# **Backup your instance**

You may want to have regular backups of your instances. Morpehus is able to create "jobs" that will regularly create these backups. You will need to have a Storage target (S3 Bucket) defined first.

- First: set up a Bucket to store the backups
- Set up the backup when you create the Instance
- Set up the backup for an already created instance
- Related articles

## First: set up a Bucket to store the backups

You need to set up a Storage target in Morpheus to save your backups.

- 1. Go to Infrastructure Storage Buckets.
- 2. Click +ADD Amazon S3.
- 3. Complete the NEW BUCKET form:

| NEW BUCKET          | ×                                                                                                    | 1. You can choose a display <b>NAME</b> for the Morpheus interface.                                                                                                    |
|---------------------|----------------------------------------------------------------------------------------------------|----------------------------------------------------------------------------------------------------|
| NAME                | my_bucket                                                                                              | <ol> <li>ACCESS KEY, SECRET KEY, BUCKET NAME and ENDPOINT URL will<br/>provided by Support (Note that you can also add your own S3 Bucket). For<br/>support for SOLUTE strength in the thread for the support.</li> </ol> |
| ACCESS KEY          | X000XX000K                                                                                             | example, for ECMWF storage it would be https://storage.ecmwr.<br>europeanweather.cloud                                                                                                    |
| SECRET KEY          | ••••••                                                                                                 | BUCKET.                                                                                                    |
| BUCKET NAME         | projectname-backups                                                                                    | <ol> <li>1ick USE PATH STYLE BUCKET ACCESS.</li> <li>You may want to tick DEFAULT BACKUP TARGET.</li> </ol>                                                                                                    |
|                     | CREATE BUCKET                                                                                          | 6. Click SAVE CHANGES.                                                                                                    |
|                     | SUSE PATH STYLE BUCKET ACCESS                                                                          |                                                                                                    |
| ENDPOINT URL        | storage.ecmwf.europeanweather.cloud                                                                    |                                                                                                    |
|                     | Optional endpoint URL if pointing to an object store other than amazon that mimics the Amazon S3 APIs. |                                                                                                    |
|                     | Z ACTIVE                                                                                               |                                                                                                    |
|                     | Z DEFAULT BACKUP TARGET                                                                                |                                                                                                    |
|                     | UPDATING EXISTING BACKUPS                                                                              |                                                                                                    |
|                     | DEFAULT DEPLOYMENT ARCHIVE TARGET                                                                      |                                                                                                    |
|                     | DEFAULT VIRTUAL IMAGE STORE                                                                            |                                                                                                    |
| Retention           |                                                                                                    |                                                                                                    |
| RETENTION<br>POLICY | None                                                                                                   |                                                                                                    |

### Set up the backup when you create the Instance

- 1. Follow the Provision a new instance web steps to create a new Instance.
- 2. Set up the backup during the AUTOMATION step:

| Васкирѕ         |                                     |  |
|-----------------|-------------------------------------|--|
| BACKUP TYPE     | Openstack Snapshot                  |  |
| BACKUP NAME     | instance_backup                     |  |
| BACKUP TARGET   | my_backup ~                         |  |
| BACKUP JOB TYPE | New job 🗸                           |  |
| JOB NAME        | intance_backup_job                  |  |
| RETENTION COUNT | 1                                   |  |
| BACKUP SCHEDULE | Weekly on Sunday at Midnight $\sim$ |  |
| Lifecycle       |                                     |  |

- 1. Choose BACKUP TYPE Openstack Snapshot
- 2. Give the backup a name.
- 3. In **BACKUP TARGET** choose from the drop-down menu the storage provider you have created in the Infrastructure Storage section.
- 4. Select a RETENTION COUNT: Default maximum number of successful backups to retain.
- 5. Select a BACKUP SCHEDULE
- 6. Once the instance has been created, you will be able to check the progress in the BACKUPS tab or from the Menu Backups Backups

#### Set up the backup for an already created instance

- Go to the Menu Backups Backups and click +ADD.
   Select INSTANCE as SELECT SOURCE.
- 3. Search for the name of the INSTANCE you want to backup and give it a Backup name:

| SELECT SOURCE S NAMED YRE S NHO |   |
|---------------------------------|---|
| CONTAINER                       |   |
| container_789                   | ~ |
| BACKUP TYPE                     |   |
| Openstack Snapshot              | ~ |
| STORAGE                         |   |
| my_backup                       | ~ |
| BACKUP JOB TYPE                 |   |
| New job                         | ~ |
| JOB NAME                        |   |
| instance_backup_job             |   |
| RETENTION COUNT                 |   |
| 1                               |   |
| BACKUP SCHEDULE                 |   |
| Weekly on Sunday at Midnight    | ~ |
|                                 |   |

- 1. In STORAGE choose from the drop-down menu the storage provider you have created in the Infrastructure Storage section.
- 2. Select a RETENTION COUNT: Default maximum number of successful backups to retain. 3. Select a BACKUP SCHEDULE
- 4. Once the instance has been created, you will be able to check the progress in the BACKUPS tab or from the Menu Backups Backups

### **Related articles**

- EUMETSAT Data Access
- s3 using Python libraries
- How to create S3 buckets in Morpheus
- Object storage: How to use s3cmd and s3fs
  How to get started with S3 Object Storage